# Installatie-instructies voor de Odoo DHL eCommerce Plugin

Volg deze eenvoudige stappen om de DHL eCommerce-plugin in uw Odoo-systeem te installeren en configureren:

### Download de plugin:

- Log in op uw Odoo-beheerdersaccount.
- Navigeer naar de Apps-module en installeer de dhl\_ecommerce module.

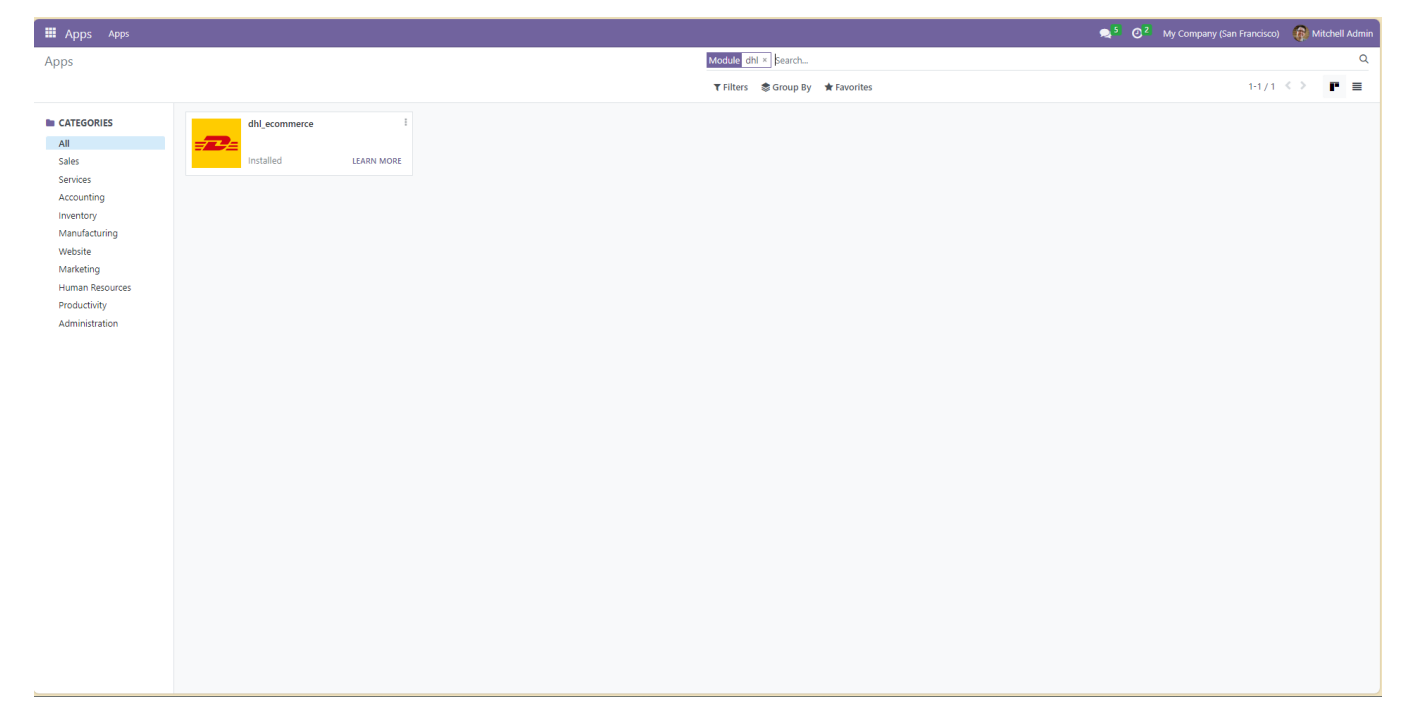

## Koppel DHL aan Odoo:

- Login in de My DHL Portal applicatie.
- Ga naar het kopje instellingen. (1)
- Ga naar de koppelingen. (2)
- Selecteer Odoo. (3)

| _DML_              |                                                                                     |                                                                                   |                                                                                     | + Zoeken                                                                                    |                                                                                                    | () 🖶 ML ~ 🔟                                                                        |
|--------------------|-------------------------------------------------------------------------------------|-----------------------------------------------------------------------------------|-------------------------------------------------------------------------------------|---------------------------------------------------------------------------------------------|----------------------------------------------------------------------------------------------------|------------------------------------------------------------------------------------|
| Dashboard          | Instellingen > Koppelingen                                                          |                                                                                   |                                                                                     |                                                                                             |                                                                                                    |                                                                                    |
| 😵 Zendingen 🗸 👻    |                                                                                     |                                                                                   |                                                                                     |                                                                                             |                                                                                                    |                                                                                    |
| Adresboek          | 9, Zoeken Koppelingsoort 👻                                                          |                                                                                   |                                                                                     |                                                                                             |                                                                                                    |                                                                                    |
| De Pick-up         | Actieve filters:                                                                    |                                                                                   |                                                                                     |                                                                                             |                                                                                                    |                                                                                    |
| ılı Rapporten 🗸 🗸  | -                                                                                   | Picger                                                                            | Magento 2                                                                           | WooCommerce                                                                                 | Shopify                                                                                                    | Bol.com                                                                            |
| € Tarieven ~       | Plug & Play                                                                         | Y Plug-in                                                                         | Plug-in                                                                             | Plug-in                                                                                     | Connector                                                                                                    | Connector                                                                          |
| A Tickets          | Heeft u een vraag of staat uw platform er niet<br>tussen? Neem contact op.          | gepickt, rollen de labels automatisch uit uw printer.                             | word kampioen in klantbeteving en verhoog de<br>conversie in uw shop met Magento 2. | Beken af met sjaak Amaak in uw check-out met<br>bezorgopties en tijdvakken voor uw klanten. | Meer gemax en anemeid met versturen en in twee<br>kliks gekoppeld.                                            | vutomatiseer uw verzendproces en koppel track en<br>trace info terug naar Bol.com. |
| Instellingen       |                                                                                     |                                                                                   |                                                                                     |                                                                                             |                                                                                                    |                                                                                    |
| Mijn account       | O MijnWebwinkeLnt                                                                   | CCV Shop                                                                          | 2 Prestashop<br>Pluo-in                                                             | Exact Online                                                                                | Open Cart<br>Connector                                                                                        | Shopware<br>Connector                                                              |
| Klantnummer instel | Automatiseer uw verzendproces en koppel track en                                    | Razendsnel versturen vanuit CCV Shop                                              | Verzenden wordt een pretje en uw check-out krijgt                                   | Maak srel labels van al uw Exact Online bestellingen!                                       | Optimaal gemak met automatische verzendlabels.                                                                | Bespaar tijd met versturen en verhoog uw omzet met                                 |
| Gebruikersbeheer   | trace info terug naar Mijn Webminkel.                                               |                                                                                   | een boost met de DHL plug-in voor PrestaShop.                                       |                                                                                             | Koppelen, klaar!                                                                                              | bezorgopties.                                                                      |
| Notificaties       | Etsy                                                                                | Amazon                                                                            | Ebay                                                                                | Odos                                                                                        | DHL Direct Label Printing                                                                                     |                                                                                    |
| Printer & Labels   | Connector                                                                           | Connector                                                                         | Connector                                                                           | odoo Connector                                                                              | Printer                                                                                                    |                                                                                    |
| API sleutels       | Automatiseer uw verzendproces en koppel track en<br>trace info terug naar Etsy.com. | Automatiseer uw verzendproces en koppel track en<br>trace info terug naar Amazon. | Automatiseer uw verzendproces voor uw orders<br>vanuit Ebay.com.                    | Automatiseer uw verzendproces voor uw orders<br>vanuit Odoo.com.                            | Met DHL Direct Label Printing print u in een<br>handemdraal direct labels met uw vertrouwde label<br>printer. |                                                                                    |
| Koppelingen        |                                                                                     |                                                                                   |                                                                                     |                                                                                             |                                                                                                    |                                                                                    |
| Retourenpagina's   |                                                                                     |                                                                                   |                                                                                     |                                                                                             |                                                                                                    |                                                                                    |
| Importschema's     |                                                                                     |                                                                                   |                                                                                     |                                                                                             |                                                                                                    |                                                                                    |
|                    |                                                                                     |                                                                                   |                                                                                     |                                                                                             |                                                                                                    |                                                                                    |
|                    |                                                                                     |                                                                                   |                                                                                     |                                                                                             |                                                                                                    |                                                                                    |
|                    |                                                                                     |                                                                                   |                                                                                     |                                                                                             |                                                                                                    |                                                                                    |
|                    |                                                                                     |                                                                                   |                                                                                     |                                                                                             |                                                                                                    |                                                                                    |
|                    |                                                                                     |                                                                                   |                                                                                     |                                                                                             |                                                                                                    |                                                                                    |
|                    |                                                                                     |                                                                                   |                                                                                     |                                                                                             |                                                                                                    |                                                                                    |
|                    |                                                                                     |                                                                                   |                                                                                     |                                                                                             |                                                                                                    |                                                                                    |
| K Menu inklappen   |                                                                                     |                                                                                   |                                                                                     |                                                                                             |                                                                                                    |                                                                                    |
|                    |                                                                                     |                                                                                   |                                                                                     |                                                                                             |                                                                                                    |                                                                                    |

## Authenticatie Odoo:

| í             | De connector slaat alleen de essentiële persoonsgegevens op die gebruikt worden voor het maken van een<br>pakbon en verzendlabel en worden 12 maanden bewaard. |   |
|---------------|----------------------------------------------------------------------------------------------------|---|
| DHI           | L TEST - 08500001                                                                                                    | , |
| luther        | nticatie                                                                                                    |   |
| Api I<br>Gebi | ruikersnaam                                                                                                    |   |
| Host          | t url                                                                                                    |   |
| Data          | abase                                                                                                    |   |
| ê,            | Autoriseer                                                                                                    |   |

- Klantnummer (1): Selecteer uw klantnummer.
- **Odoo API Key (2):** Deze is te vinden of te genereren in het preferences menu van uw Odoo account onder het kopje: Account Security

| Change My Preferences                                                                                                    |                                                                                                    |                                  | ×                 |  |  |  |  |
|----------------------------------------------------------------------------------------------------|----------------------------------------------------------------------------------------------------|----------------------------------|-------------------|--|--|--|--|
| Mitchell Admin Preferences Account Security                                                                                                    |                                                                                                    |                                  |                   |  |  |  |  |
| PASSWORD MANAGEMENT                                                                                                    |                                                                                                    |                                  |                   |  |  |  |  |
| CHANGE PASSWORD                                                                                                    |                                                                                                    |                                  |                   |  |  |  |  |
| TWO-FACTOR AUTHENTICATION                                                                                                    |                                                                                                    |                                  |                   |  |  |  |  |
| Two-factor Authentication ("2FA") is a system of double authentication. The first<br>from a dedicated mobile app. Popular ones include Authy, Google Authenticator | Two-factor Authentication ("2FA") is a system of double authentication. The first one is done with your password and the second one with a code you get<br>from a dedicated mobile app. Popular ones include Authy, Google Authenticator or the Microsoft Authenticator. • C Learn More |                                  |                   |  |  |  |  |
| API KEYS                                                                                                    |                                                                                                    |                                  |                   |  |  |  |  |
| API Keys are used to connect to Odoo from external tools without the need for a                                                                                    | password or T                                                                                                    | wo-factor Authentication. 0 Lear | n more            |  |  |  |  |
| Description                                                                                                    | Scope                                                                                                    | Creation Date                    |                   |  |  |  |  |
| Api key: 832ad4ef7414b11daf70d31345cf85bf64176e24                                                                                                    |                                                                                                    | 11/19/2024 12:35:48              | t Delete API key. |  |  |  |  |
|                                                                                                    |                                                                                                    |                                  |                   |  |  |  |  |
|                                                                                                    |                                                                                                    |                                  |                   |  |  |  |  |
|                                                                                                    |                                                                                                    |                                  |                   |  |  |  |  |
| NEW API KEY                                                                                                    |                                                                                                    |                                  |                   |  |  |  |  |
| SAVE CANCEL                                                                                                    |                                                                                                    |                                  |                   |  |  |  |  |

- **Odoo User name (email) (3):** Dit is de gebruikersnaam waarmee u inlogt op de Odoo Omgeving ("email")
- **Odoo Host URL (4):** Dit is de Url van de Odoo shop tot na.nl: Bijvoorbeeld: <u>https://odoo-demo-accept.dhlecommerce.nl/</u>

 Odoo Database name (5): Settings -> Activate developer mode-> De databasenaam in dee modus staat tussen haakjes naast uw profiel naam (in dit voorbeeld is dat "dhlecommerce")

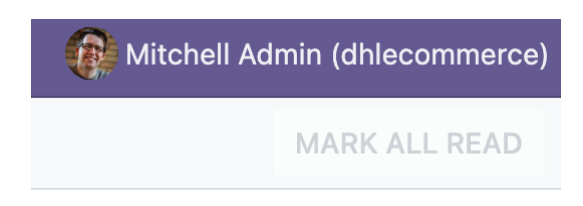

#### Nadat u succesvol bent geautoriseerd kunt u de ontbrekende gegevens invullen:

| (vonge   <u>Instellingen</u> > <u>Koggelingen</u> > Uddo                                                                                                    |                                                                                                    |              |
|----------------------------------------------------------------------------------------------------|----------------------------------------------------------------------------------------------------|--------------|
|                                                                                                    | Odoo   Oppetlagen (minder dan 5 seco                                                                                                    | nden geleder |
| odoo                                                                                                    | Ce connector staat alleen de essentiële persoonspagevens op die gebruikt vorden voor het maken van een pakton en verzendiabel en vorden 12 maanden bewaard.                                                                                                    |              |
| Connector<br>Bespaar minuten tijd op elike zending. Voor elike bestelling maakt My DHL Portal<br>automatisch een concept label aan. Met rapporten, track en trace en slimme alerts in | EHL TEST - G8500001                                                                                                    | ~            |
| het dashboard houdt u grip op de zaak.                                                                                                    | Verzendaches<br>Dis admis lomit op het laber Jais verzendadmis.                                                                                                    |              |
|                                                                                                    | D sec seconst 1 22100 nacot un                                                                                                    | × ×          |
|                                                                                                    | Type ontwinger<br>Selecteer naar welik type ontwenger u vilit versturven (optioneel),                                                                                                    |              |
|                                                                                                    | Standard versend adres (Particulier adres)                                                                                                    | Χ ~          |
|                                                                                                    | Standaud etura services<br>Selective de services voor elle zonding. Alla ze niet mogelijk zijn voor een bepaalde bestamming, dan ziet u een melding bij het concept label en kunt u ze aanpaasen.                                                                                                    |              |
|                                                                                                    | Landbachelle Austanziel (1735-733 Werf Banzen ein och Valender) Rechtenigt anzuger (PA für Verbindung Eine Antonine Westehlen Banzen Benedal Beitrare in einager Zzeitglanzeige (1555-733 Werf                                                                                                    |              |
|                                                                                                    | Optionele wezendopties<br>Selectere de services die op het labei komen indien mogelijkvoor een bepaalde bestemming, per concept labei kurt u ze nog sanpassen.                                                                                                    |              |
|                                                                                                    | Lantigebooks 14- Averdisorphy (1332-21.50 mr) Seargen nr cuts Air dr dar Reddenright (nrwyst Def, for 'nr landing Dar dr Howstein lindinkry Methodene Bendrade Bendrade Bendrade Def, for 'nr landing Def, for 'nr landing |              |
|                                                                                                    | Paldetgroote Dt is de standaard palketgroote voor uw labela, per concept label kunt u dieze nog aangassen.                                                                                                    |              |
|                                                                                                    | tock a plantypolitik<br>Britewerbuspakket                                                                                                    | v            |
|                                                                                                    | Webbook         Impst/connector-<br>accept adigenet.indapi/9/webbook/b28kay6j20Mc20Md3M1h2TBH_TRIVIUROVMsIv[1]/lj]1Mi02R1221/21MH-MOM/V4Is46MTAxo0C000TBj12g4ZDgt0WU/VVPR0642DILS4MTA-MDAx/0/e5ebc08864a1600ef1aaca0080770<br>706c012c2d                                                                                                    | 🖪 Kopieer    |
|                                                                                                    |                                                                                                    |              |
|                                                                                                    |                                                                                                    |              |

- Verzendadres (1): de naam en het adres die als afzender op het label worden gedrukt. U voegt nieuwe adressen toe via het 'Adresboek' scherm in My DHL Portal.
- **Type ontvanger (2):** hier geeft u aan of de ontvangers van uw zendingen zakelijk of particulier zijn. Houd er rekening mee dat hier verschillende voorwaarden, extra services en tarieven voor van toepassing zijn.
- Standaard extra services (3): wenst u bepaalde extra services te gebruiken voor alle zendingen? Deze stelt u hier in. Wanneer een service niet mogelijk is voor een bepaald type ontvanger, bestemming of in combinatie met een andere gekozen service, tonen we een foutmelding. Het concept moet worden bewerkt voordat het label afgedrukt kan worden.
- Optionele verzendopties (4): wanneer u hier extra services kiest die niet mogelijk zijn voor een type ontvanger, bestemming of in combinatie met een andere gekozen service, tonen we geen foutmelding. De betreffende extra service wordt weggelaten en de zending aangemaakt zonder foutmelding.
- **Pakketgrootte (5):** de standaard pakketgrootte die we gebruiken voor het maken van uw concepten

• Kopiëer de webhook en ga naar uw Odoo omgeving.

| Webhook | https://connector-<br>accept.dhiparcel.nl/api/V3/webhook/b2Rvbv8yZWMzOWM3Mi1hZTBmLTRYWUtOWizNy1jNjg1MWQ5N2ZkY2lvMmM0MWY4NzAtMTAw0C000TEyLTg4ZDgtVWUxYWFI0GE4ZDIILz44NTAwMDAx/0/65efbc088d6a1600df1aa6a0080770 | r Kopieer |
|---------|----------------------------------------------------------------------------------------------------|-----------|
|         | 70dcb1bc2d                                                                                                    |           |

- Ga in Odoo naar settings en selecteer de DHL eCommerce module.
- Plak uw webhook in het daarvoor bestemde veld.
- Selecteer uw gewenste optie voor het aanmaken van een concept order.
  - Validating a delivery order.
  - A new stock pick is created.
  - A sales order is created.

| Settings General Settings Use | ers & Companies                                                         |        | <sup>5</sup> Ø <sup>2</sup> My Company (San Francisco) | (R) Mitchell Admin |
|-------------------------------|-------------------------------------------------------------------------|--------|--------------------------------------------------------|--------------------|
| Settings                      |                                                                         | Search |                                                        | Q                  |
| SAVE DISCARD Unsaved changes  |                                                                         |        |                                                        |                    |
| General Settings DHL eCo      | ommerce                                                                 |        |                                                        |                    |
| 🛃 Sales                       | Webhook URL https://connector-accept.dhlparcel.nl/api/V3/webhook/b2Rvby |        |                                                        |                    |
| DHL eCommerce                 | Send Webhook When Validating a delivery order                           |        |                                                        |                    |
| 5 Inventory                   |                                                                         |        |                                                        |                    |
| 1 Invoicing                   |                                                                         |        |                                                        |                    |
|                               |                                                                         |        |                                                        |                    |
|                               |                                                                         |        |                                                        |                    |
|                               |                                                                         |        |                                                        |                    |
|                               |                                                                         |        |                                                        |                    |
|                               |                                                                         |        |                                                        |                    |
|                               |                                                                         |        |                                                        |                    |
|                               |                                                                         |        |                                                        |                    |
|                               |                                                                         |        |                                                        |                    |
|                               |                                                                         |        |                                                        |                    |
|                               |                                                                         |        |                                                        |                    |
|                               |                                                                         |        |                                                        |                    |
|                               |                                                                         |        |                                                        |                    |
|                               |                                                                         |        |                                                        |                    |
|                               |                                                                         |        |                                                        |                    |
|                               |                                                                         |        |                                                        |                    |
|                               |                                                                         |        |                                                        |                    |
|                               |                                                                         |        |                                                        |                    |

# Labels genereren:

• Afhankelijk van de keuze die u heeft gemaakt wordt er in de My DHL Portal automatisch een concept label gegenereerd.

| _DHL_                          | + Zoeken                                                                                                    | 0       | NL ~   | M |
|--------------------------------|----------------------------------------------------------------------------------------------------|---------|--------|---|
| Dashboard                      | < Vorige Zendingen > Concepten                                                                                                    |         |        |   |
| Sendingen   Verstuurde zending | Q. Zoeken Milantnummers -                                                                                                    | - Nieuw | zendin | 9 |
| Gearchiveerd                   | Actieve filters:                                                                                                    |         |        |   |
| Concepten                      | 🖃 Sorteer op Aangemaakt op 🛛 🕬 test 🔍 🔍 🖉                                                                                                    | Ð       | 8      | ^ |
| Prullenbak                     | test Vn         Aangemaakt door         -         Stuks in verzending         1           30-10-2024         30-10-2024         30-10-2024         30-10-2024         1                                                   |         |        |   |
| Ce Pick-up                     | Verzender         DHL.Test         Ontvanger         test Vin           Reactorweg 25         teststraat 1         1           3542AD Urecht, Nederland         2542AD Urecht, Nederland         2542AD Urecht, Nederland |         |        |   |
| € Tarieven ~                   | Recommethode Prize conjunction                                                                                                    |         |        |   |
| Tickets                        |                                                                                                    |         |        |   |
| Se unungu                      | Stuks in verzending: 1                                                                                                    |         |        |   |
|                                | Max. LSB x B26 x H3 cm                                                                                                    |         |        |   |

### **Ondersteuning:**

Heeft u vragen of problemen tijdens de installatie of configuratie? Ons supportteam staat voor u klaar! Neem contact op via <u>ecommercesales.applicationsupport@dhl.com</u>